## PASSO A PASSO PARA CONSULTAR ORÇAMENTO DA DESPESA

- 1. Acessar o Portal da Transparência: <u>www.portaldatransparencia.gov.br</u>
- 2. No menu superior, localizar a opção "Consultas Detalhadas" -> "Orçamento da despesa":

| Portal da T<br>controladoria-geral da UNIÃO | ransparê                                                                                             | ncia              |            |             |            |
|---------------------------------------------|----------------------------------------------------------------------------------------------------|-------------------|------------|-------------|------------|
| Sobre o Portal 🔻 🛛 Painéis 👻                | Consultas Detalhadas 🝷                                                                               | Controle social 👻 | Rede de Tr | ansparência | Receba Not |
| Todos<br>Acesso rápido                      | Orçamento<br>Despesas públicas<br>Receitas públicas<br>Recursos transferidos<br>Cartões de pagamento |                   | -          | ransparê    | ncia       |

3. Na tela seguinte, escolher a opção "Orçamento da despesa":

| você está aqui: início » orçamento anual » consulta do orçamento público<br>Consulta do Orçamento Público |              |  |  |  |
|----------------------------------------------------------------------------------------------------|--------------|--|--|--|
| CONHEÇA DETALHES DO ORÇ                                                                                   | AMENTO ANUAL |  |  |  |
| Orçamento da despesa                                                                                      |              |  |  |  |
| Orçamento da receita                                                                                      |              |  |  |  |
|                                                                                                    |              |  |  |  |

4. Utilizar a barra lateral esquerda de filtros clicando em ÓRGÃO para adicionar um filtro de Órgão/Entidade. Digitar o código do órgão UFMA: 26272 – FUNDAÇÃO UNIVERSIDADE DO MARANHÃO. Selecionar e clicar em ADICIONAR.

| Ir para o conteúdo 1 Ir para o menu 2 Ir para a busca                                 | 3 Ir para o rodapé 4                                  | A+    | A-                          | ACESSIBILI  | DADE                | ALTO CONTRASTE | MAPA DO SITE |
|---------------------------------------------------------------------------------------|-------------------------------------------------------|-------|-----------------------------|-------------|---------------------|----------------|--------------|
| Portal da Transparência<br>MINISTÉRIO DA TRANSPARÊNCIA E CONTROLADORIA-GERAL DA UNIÃO |                                                       |       | Busque por órgão, cidade, C |             | de, CNPJ, servidor. | . Q            |              |
| Sobre o Portal 🔻   Painéis 👻   Consultas Det                                          | alhadas 🔻   Controle social 👻   Rede de Transparência | Recel | ba No                       | otificações | Apre                | enda mais 🔻    |              |
| VOCË ESTÁ AQUI: INÍCIO » ORÇAMENTO ANUAL » ORÇAMENTO DA D                             | ESPESA PÚBLICA                                        |       |                             |             |                     |                |              |
| Orçamento da Despe                                                                    | esa Pública                                           |       |                             |             |                     | ORIGE          | M DOS DADOS  |
| FILTRO « Órgão/Entid                                                                  | ade « LTA                                             |       |                             |             |                     |                |              |

|                | 37000                                                                   |
|----------------|-------------------------------------------------------------------------|
|                | 37000 - MINISTERIO DA TRANSPARENCIA E CGU - UNIDADES COM VÍNCULO DIRETO |
| PERÍODO        | 37000 - MINISTERIO DA TRANSPARENCIA E CGU (Órgão Superior)              |
|                | ADICIONAR                                                               |
| ORGAO/ENTIDADE |                                                                         |

5. Clicar em CONSULTAR para gerar os dados:

| Orçamento da   | Despesa Pública ORIGEM DOS DADO                                                                                                    |
|----------------|----------------------------------------------------------------------------------------------------|
| FILTRO «       | « OCULTAR FILTROS DE CONSULTA                                                                                                    |
| BUSCA LIVRE    | FILTROS APLICADOS:                                                                                                    |
| PERÍODO        | Período de: 2019 ×<br>Período até: 2019 ×                                                                                                 |
| ÓRGÃO/ENTIDADE | Órgão/Entidade: 37000 - Ministério da Transparência e Controladoria-Geral da União (Órgão Superior) 🛪 Clique aqui para efetuar a consulta |
| Valor          | CONSULTAR                                                                                                    |

6. No final da tela, localizar o botão e clicar no botão "gerar link".

| COMPARTILHE   | RECEBA NOTIFICAÇÕES                    | 📢 CONTATO      |          |
|---------------|----------------------------------------|----------------|----------|
| REDES SOCIAIS | tp://transparencia.gov.br/url/2a062467 | GERAR LINK COP | IAR LINK |

URL do site institucional da UFMA referente ao Orçamento da Despesa no Portal da Transparência:

https://www.portaldatransparencia.gov.br/url/371b73d9